# File & Serve California

USER GUIDE Registering a New Account

## File & Serve California

#### **TABLE OF CONTENTS**

| File & Serve California Resources             | 3 |
|-----------------------------------------------|---|
| File & Serve California Registration Overview | 4 |
| Registering a New Account                     | 5 |

# What's\_ Inside

## **FILE & SERVE CALIFORNIA RESOURCES**

File & Serve *California* (FSCA) has many resources available to you in order to address your questions and concerns:

- **FSCA Client Support** is available to assist you with technical, ID, functionality and any other questions you may have. You can contact Client Support at 888.529.7587. They are available 24/7/365.
- The **FSCA** website (<u>www.fileandservecalifornia.com</u>) contains helpful information for using the FSCA system. The website houses our training registration information, user guides, pricing, and more.

# **FSCA REGISTRATION OVERVIEW**

## File & Serve California

This FSCA User Guide provides a convenient source of information to help you efficiently register a new account.

**IMPORTANT**: If you have registered your email address with Odyssey eFileCA, the same username and password can be used with FSCA.

#### **Before You Begin**

- 1. Refer to the appropriate court rules on electronic filing prior to using FSCA to ensure that you are in compliance with local requirements.
- 2. Check our minimum system requirements for using FSCA.
- If you need assistance, call our Client Support line at 1-888-247-2051. They are available to assist 24/7/365.

#### Logging in to FSCA

| File & Serve California |           |  |  |
|-------------------------|-----------|--|--|
| * Require               | ed field. |  |  |
| Email *                 |           |  |  |
| $\square$               |           |  |  |
| Passwor                 | d *       |  |  |
| 1                       |           |  |  |
|                         | Login     |  |  |

- 1. Open Chrome, Safari, or Firefox go to **www.fileandservecalifornia.com**
- 2. Enter your Username and Password and click **Login**.
- 3. If you do not have a Username/Password, please contact your Firm Administrator.

## **REGISTERING A NEW ACCOUNT**

### File & Serve California

To register your new account, follow these steps:

- 1. Go to www.fileandservecalifornia.com
- 2. Click on Register Now
- 3. This will bring you to a new screen for registering your account

|                                | Sign Up with Email                                                                                |                                            | 1. Fill in the fiel        | lds with an asterisk (*) |
|--------------------------------|---------------------------------------------------------------------------------------------------|--------------------------------------------|----------------------------|--------------------------|
| File & Serve California        | * indicates a required field.                                                                     |                                            | 2. Click on Ta<br>3. Click | on "Continue"            |
| * Required field.              | First Name *                                                                                      | Middle Name                                | -                          | Last Name *              |
| Email *                        | Email *                                                                                           |                                            |                            |                          |
| $\square$                      |                                                                                                   |                                            |                            |                          |
|                                | Password must be at least eight characters with<br>one upper case, and at least one number or sym | at least one lower case, at least<br>ibol. |                            |                          |
| Password *                     | Password *                                                                                        |                                            | Confirm Password *         |                          |
|                                | Stract Address Line1 *                                                                            |                                            | Street Address Line?       |                          |
|                                |                                                                                                   |                                            |                            |                          |
| Login                          | City *                                                                                            | State *                                    |                            | Zip Code *               |
|                                |                                                                                                   | Select State                               | ~                          |                          |
| Forgot Password   Register Now | Country * United States                                                                           | Phone Number *                             |                            | Laccept terms of use *   |
|                                |                                                                                                   | •                                          |                            |                          |
|                                |                                                                                                   | Continue                                   | Cancel                     |                          |

# **REGISTERING A NEW ACCOUNT** *(continued)*

## File & Serve California

- 4. Fill out the necessary fields in "Answer Security Question"
- 5. Click on "Complete Registration and Begin Filing"

| Answer Security Question                                                                          |                                                                     |                         |
|---------------------------------------------------------------------------------------------------|---------------------------------------------------------------------|-------------------------|
| Answer Security Question                                                                          | Easy to Remember! Make up your<br>own Security Question and Answer. |                         |
| * indicates a required field.                                                                     |                                                                     |                         |
| Security Question *                                                                               |                                                                     |                         |
| What color is your dog                                                                            |                                                                     |                         |
| Enter Security Answer*                                                                            |                                                                     | Lines Turne will be Ner |
| Brown                                                                                             |                                                                     | Law Firm User or Law    |
| User Type *<br>Note: If you are part of a law firm, create a law firm admin account or contact yo | our firm admin to join the firm's account.                          | Firm Administrator      |
| Law Firm Administrator                                                                            |                                                                     |                         |
| Firm Name *                                                                                       |                                                                     |                         |
| Law Firm<br>Administrator<br>must enter Firm<br>Name Comple                                       | te Registration and Begin Filing                                    |                         |

# **REGISTERING A NEW ACCOUNT** *(continued)*

### File & Serve California

- 6. Go to the email address that you registered with for FSCA
- 7. You should have a "no-reply" email, Subject: "File & Serve new user activation"
- 8. Open the email and click on "Activate Account". Your account is now activated

| no-reply@efilingmail.tylertech.cloud                                                     |                                                  |
|------------------------------------------------------------------------------------------|--------------------------------------------------|
| to me 👻                                                                                  |                                                  |
|                                                                                          | Contact Your Service Provider With Any Questions |
| Odyssey File & Serve                                                                     |                                                  |
| (800) 297-5377                                                                           |                                                  |
| This message was automatically generated. Do not reply to this e-mail.                   |                                                  |
| A new user has been registered. Please click on the link below to activate your account. |                                                  |
| Activate Account                                                                         |                                                  |